## **Reopening a closed channel**

If you are the owner of a channel, you have the ability to close it. See Closing, deleting, or archiving a channel.

Closing a channel makes it inactive, but as the owner, you can reopen (and reactivate) it.

## To reopen a closed channel:

1. To find the closed channel, in the AirSend dashboard's Channel drop-down list, choose Show Closed or Show All.

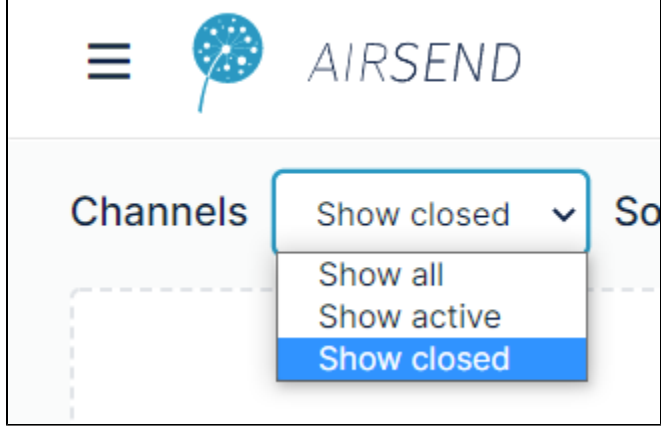

The channel appears on the desktop.

- 2. Reactivate the channel from the dashboard or from the open channel:
  - From the dashboard: click the More icon (three dots) on the channel and choose Activate channel.

| SiteBuild User Forum      |                    |
|---------------------------|--------------------|
| 8 5 members               | ইঞ্ছি Mute channel |
| 3 files                   | Activate channel   |
| ③ Last updated 42 minutes | Duplic te channel  |
|                           | 🕸 Settings         |
|                           | 🗎 Delete channel   |

The channel is reopened.

• From the open channel: open the channel, and in the channel toolbar, click the Channel settings icon:

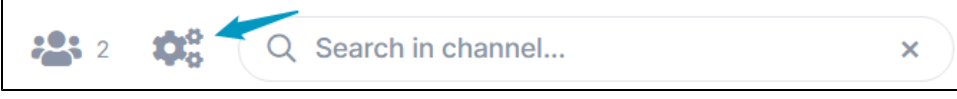

The Channel settings dialog box opens.

Click the Operations tab, and next to Reopen Channel, click Reopen.

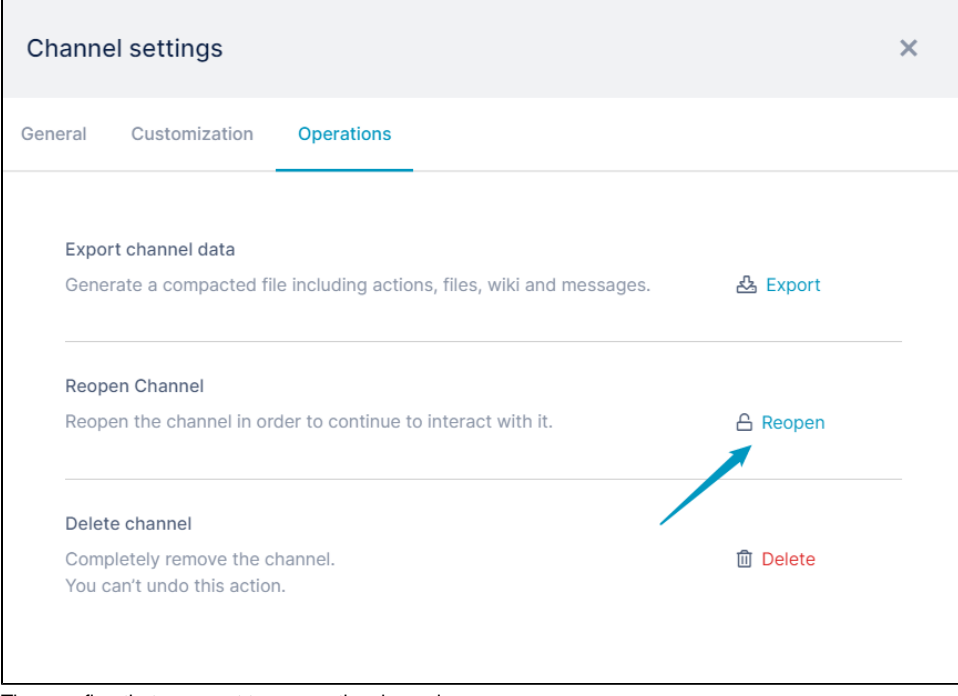

Then confirm that you want to reopen the channel. The channel is reopened.